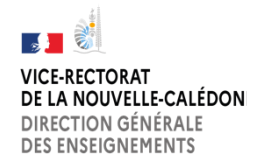

## DANE.NC PIXORGA-ETABLISSEMENT

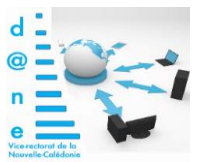

## TUTORIEL COMMENT CREER LES CAMPAGNES DANS SA BASE PIXORGA POUR L'UTILISATION DU CARTABLE NUMERIQUE

□ **Ouvrir** l'espace PIXORGA de l'établissement, **cliquer** sur le menu Campagnes puis Créer une campagne

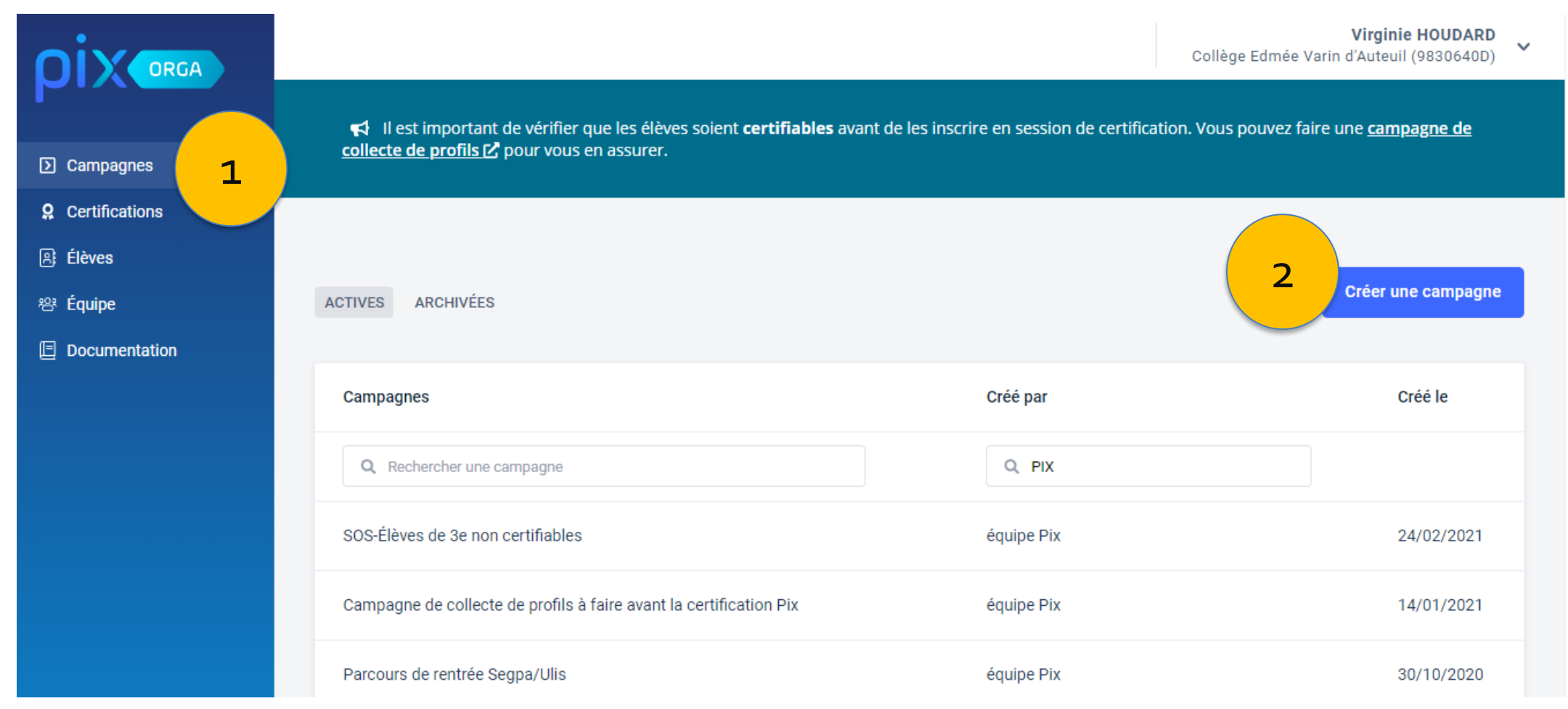

V1.1

1/2

## □ Une fenêtre de dialogue qu'il faudra **compléter** en suivant les instructions dans l'ordre s'ouvre

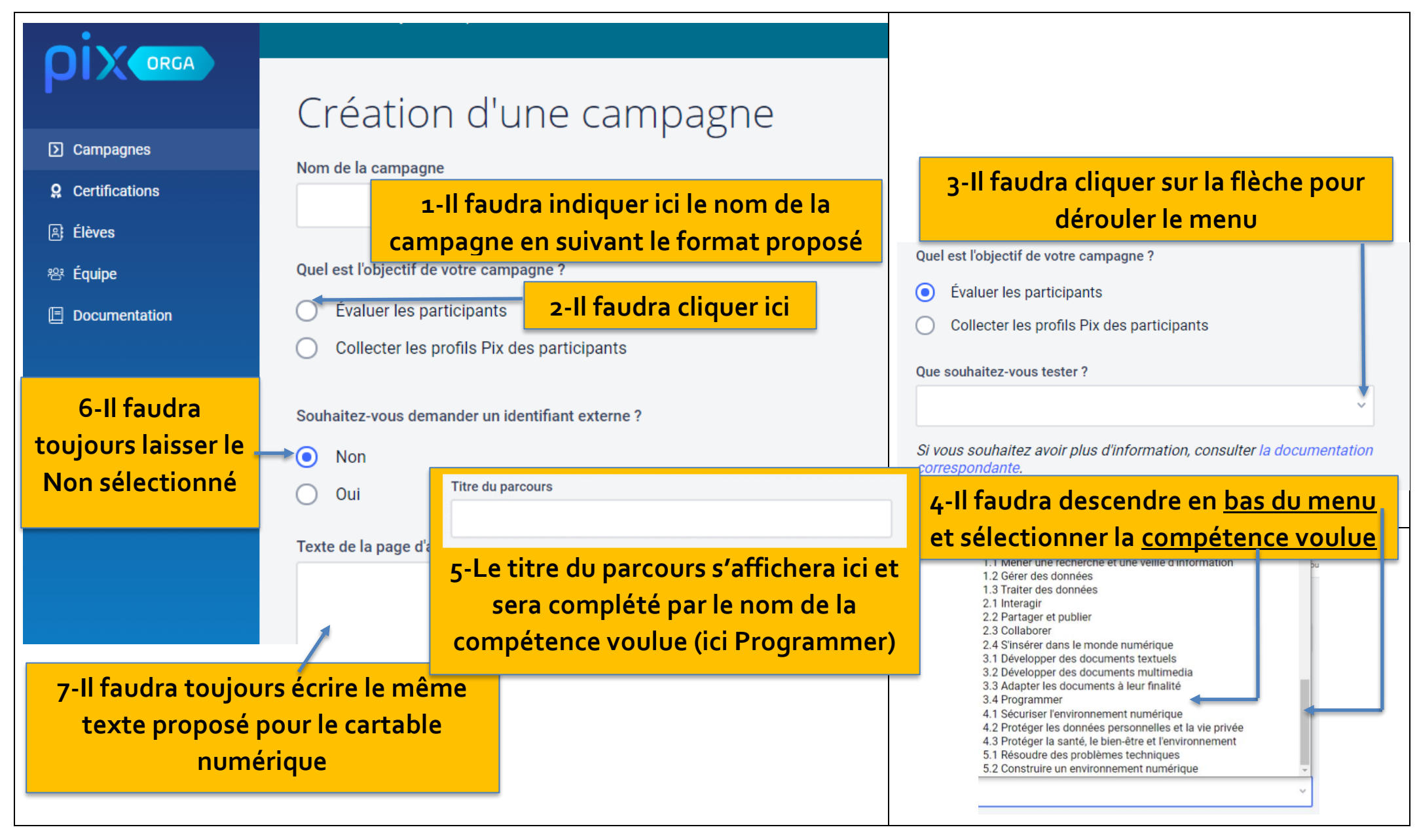

V1.1

2/7

Créer la première Campagne en suivant le paramétrage suivant

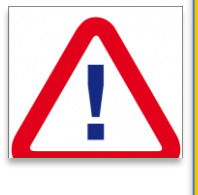

Non

Oui

Vous devez respecter strictement l'écriture du texte afin d'harmoniser l'ensemble des évaluations sur les établissements

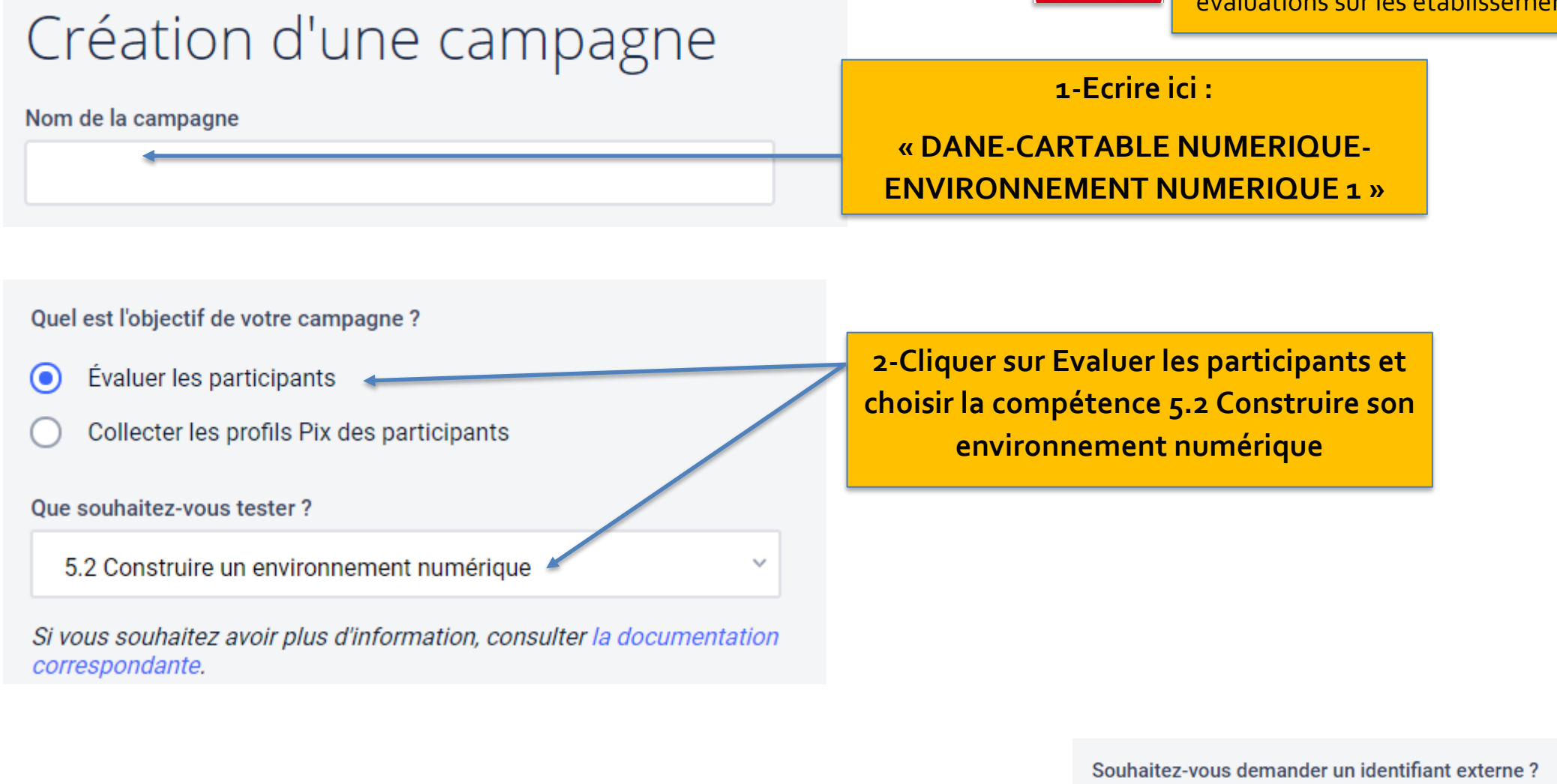

**3-Laisser Non** 

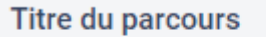

Construire son environnement numérique

4-Ecrire le titre du parcours en recopiant le texte de la compétence « Construire son environnement numérique »

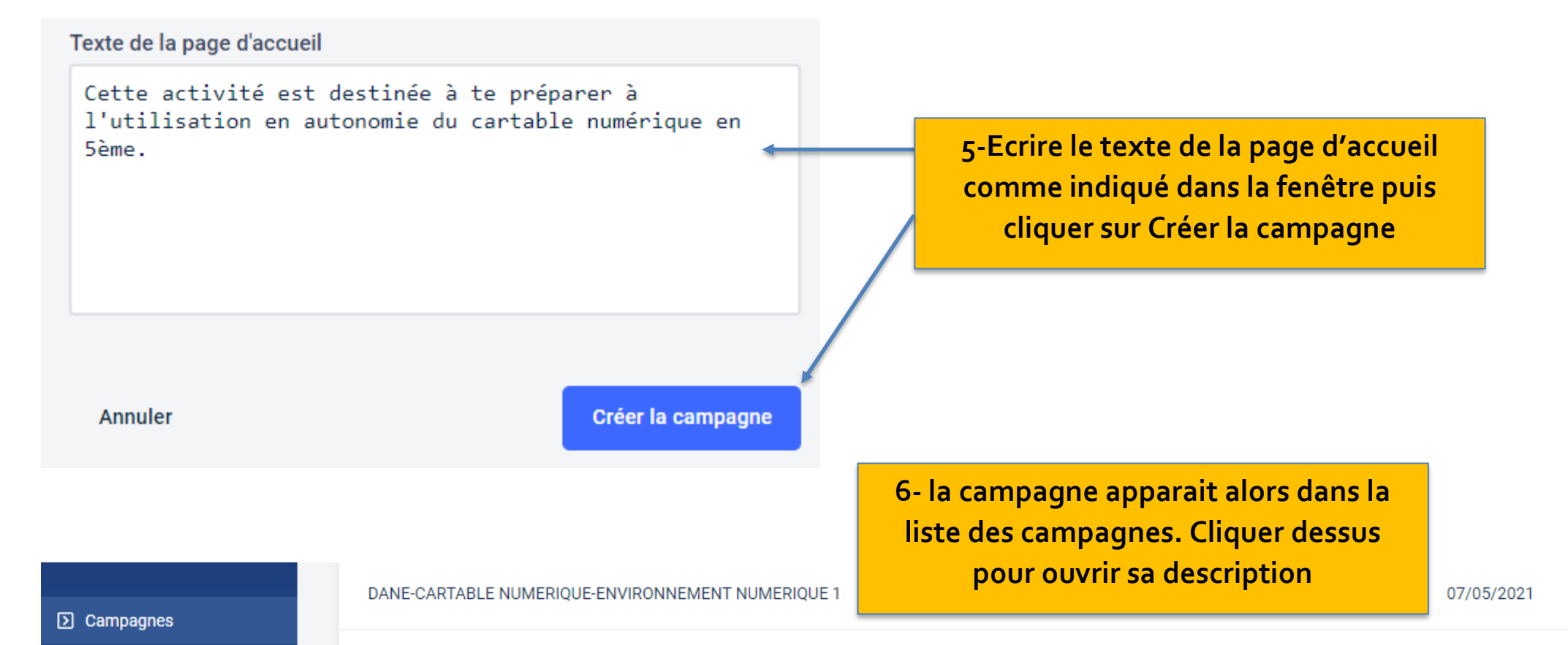

## □ Renouveler l'opération pour chaque compétence (14 au total) en suivant le tableau suivant

| Campagne PIX               | Titre du parcours             | Compétence du référentiel       | texte d'accueil                                           |  |
|----------------------------|-------------------------------|---------------------------------|-----------------------------------------------------------|--|
| DANE-CARTABLE NUMERIQUE-   | Evoluer dans un               | Evoluer dans un                 | Cette activité est destinée à te préparer à l'utilisation |  |
| ENVIRONNEMENT NUMERIQUE 1  | environnement numérique       | environnement numérique         | en autonomie du cartable numérique en 5ème.               |  |
| DANE-CARTABLE NUMERIQUE-   | Résoudre des problèmes        | Résoudre des problèmes          | Cette activité est destinée à te préparer à l'utilisation |  |
| ENVIRONNEMENT NUMERIQUE 2  | techniques                    | techniques                      | en autonomie du cartable numérique en 5ème.               |  |
| DANE-CARTABLE NUMERIQUE-   | Sécuriser l'environnement     | Sécuriser l'environnement       | Cette activité est destinée à te préparer à l'utilisation |  |
| ENVIRONNEMENT NUMERIQUE 3  | numérique                     | numérique                       | en autonomie du cartable numérique en 5ème.               |  |
| DANE-CARTABLE NUMERIQUE-   | Protéger les données          | Protéger les données            | Cette activité est destinée à te préparer à l'utilisation |  |
| ENVIRONNEMENT NUMERIQUE 4  | personnelles et la vie privée | personnelles et la vie privée   | en autonomie du cartable numérique en 5ème.               |  |
| DANE-CARTABLE NUMERIQUE-   | Mener une recherche et        | Mener une recherche et une      | Cette activité est destinée à te préparer à l'utilisation |  |
| ENVIRONNEMENT NUMERIQUE 5  | une veille d'information      | veille d'information            | en autonomie du cartable numérique en 5ème.               |  |
| DANE-CARTABLE NUMERIQUE-   | Gérer des données             | Gérer des données               | Cette activité est destinée à te préparer à l'utilisation |  |
| ENVIRONNEMENT NUMERIQUE 6  |                               |                                 | en autonomie du cartable numérique en 5ème.               |  |
| DANE-CARTABLE NUMERIQUE-   | Développer des documents      | Développer des documents        | Cette activité est destinée à te préparer à l'utilisation |  |
| ENVIRONNEMENT NUMERIQUE 7  | textuels Multimédias          | textuels Multimédias            | en autonomie du cartable numérique en 5ème.               |  |
| DANE-CARTABLE NUMERIQUE-   | Développer des documents      | Développer des documents        | Cette activité est destinée à te préparer à l'utilisation |  |
| ENVIRONNEMENT NUMERIQUE 8  |                               |                                 | en autonomie du cartable numérique en 5ème.               |  |
| DANE-CARTABLE NUMERIQUE-   | Interagir                     | Interagir                       | Cette activité est destinée à te préparer à l'utilisation |  |
| ENVIRONNEMENT NUMERIQUE 9  |                               |                                 | en autonomie du cartable numérique en 5ème.               |  |
| DANE-CARTABLE NUMERIQUE-   | Partager et publier           | Partager et publier             | Cette activité est destinée à te préparer à l'utilisation |  |
| ENVIRONNEMENT NUMERIQUE 10 | 5 1                           |                                 | en autonomie du cartable numérique en 5ème.               |  |
| DANE-CARTABLE NUMERIQUE-   | Collaborer                    | Collaborer                      | Cette activité est destinée à te préparer à l'utilisation |  |
|                            |                               |                                 | en autonomie du cartable numerique en 5eme.               |  |
| DANE-CARTABLE NUMERIQUE-   | S'insérer dans le monde       | S'insérer dans le monde         | Cette activité est destinée à te préparer à l'utilisation |  |
| ENVIRONNEMENT NUMERIQUE 12 | numérique                     | numérique                       | en autonomie du cartable numérique en 5ème.               |  |
| DANE-CARTABLE NUMERIQUE-   | Protéger la santé, le bien-   | Protéger la santé, le bien-être | Cette activité est destinée à te préparer à l'utilisation |  |
| ENVIRONNEMENT NUMERIQUE 13 | être et l'environnement       | et l'environnement              | en autonomie du cartable numérique en 5ème.               |  |
| DANE-CARTABLE NUMERIQUE-   | Traiter des données           | Traiter des données             | Cette activité est destinée à te préparer à l'utilisation |  |
| ENVIRONNEMENT NUMERIQUE 14 |                               |                                 | en autonomie du cartable numérique en 5ème.               |  |

V1.1

□ **Copier et Donner** le lien de la campagne aux élèves. Ils pourront alors réaliser l'évaluation à partir de leur espace Pix

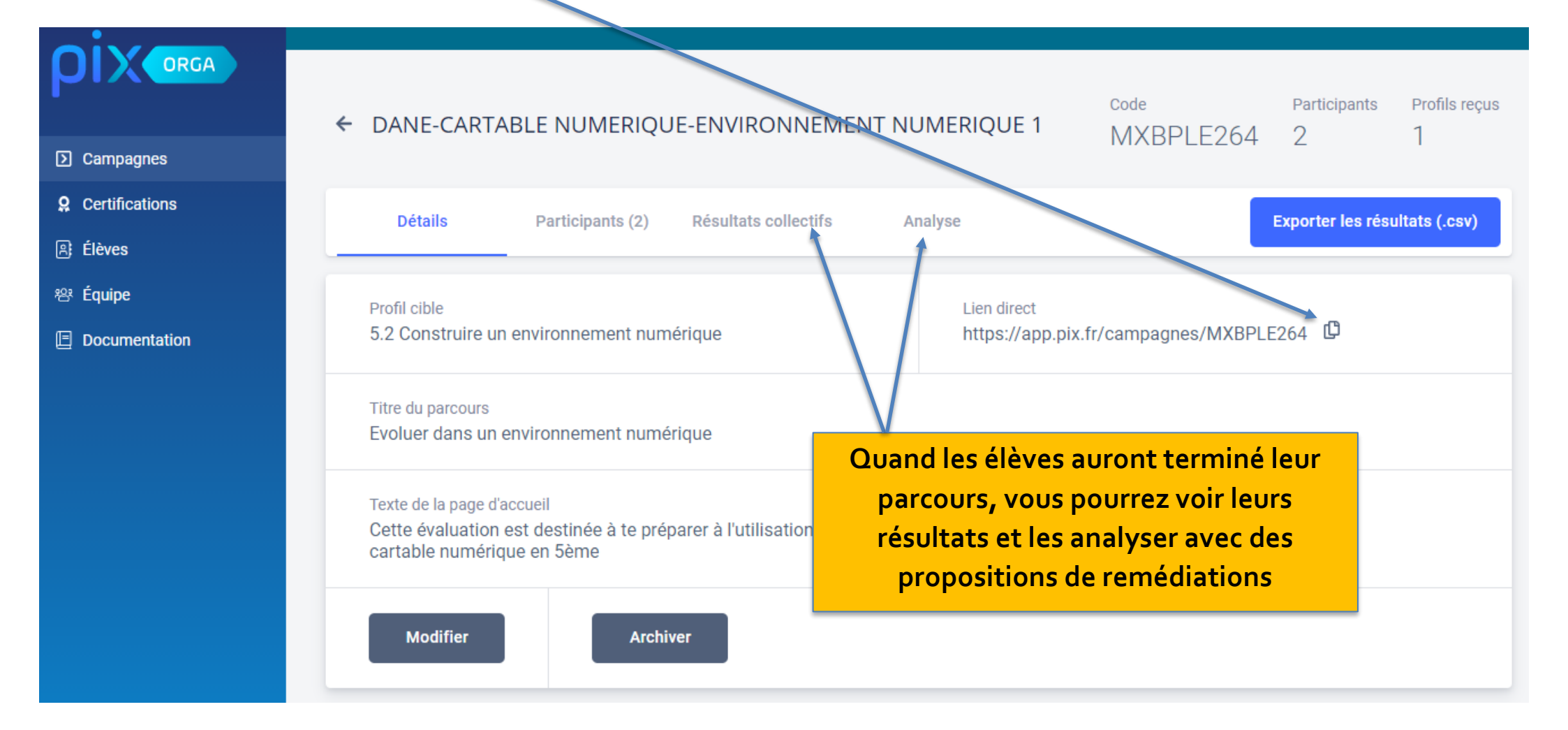

V1.1

□ Si besoin **Récupérer l'identifiant de vos élèves** après leur première connexion. **Cliquer** dans le menu Elèves, rentrer le nom et le prénom de l'élève puis **cliquer** sur les 3 point à droite

| Campagnes               | <u>collecte de profils [2</u> po | ur vous en assurer. |                   |                         |                |
|-------------------------|----------------------------------|---------------------|-------------------|-------------------------|----------------|
| <b>Q</b> Certifications |                                  |                     |                   |                         |                |
| ₿ Élèves <mark>1</mark> | Élàvos                           |                     |                   |                         |                |
| 뿅 Équipe                | LIEVES                           |                     |                   | Importer (.xr           | nl ou .zip)    |
| Documentation           |                                  |                     |                   |                         |                |
|                         | Nom                              | Prénom              | Date de naissance | Méthode(s) de connexion |                |
|                         | 🔍 varin 룾                        | 2 • • • pix         |                   | Tous 🗸                  | 3              |
|                         | VARIN                            | Pix                 | 01/01/2009        | Identifiant             | T <sub>i</sub> |

□ Cliquer sur gérer le compte puis Copier l'identifiant de l'élève. Il est possible aussi de Réinitialiser son mot de passe en cas de perte

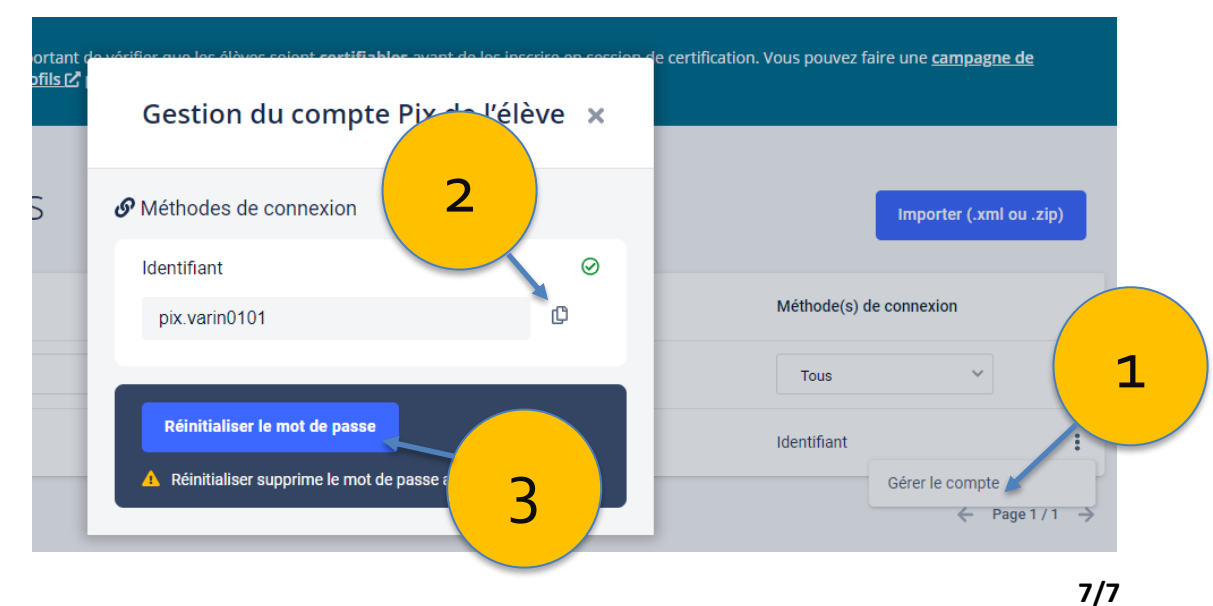